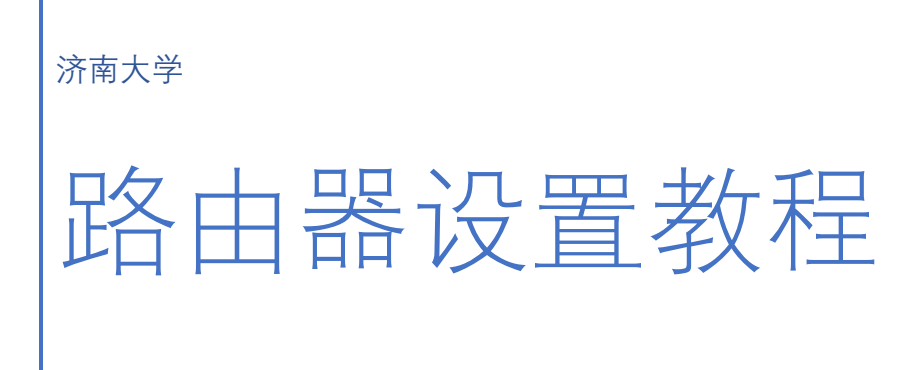

网络中心

2019-7-1

# 目录

| D-Link 路由器设置教程     | 3  |
|--------------------|----|
| TP-Link 路由器设置教程    | 7  |
| 斐讯路由器设置教程          | 11 |
| 水星(MERCURY)路由器设置教程 | 22 |
| 腾达路由器设置教程          | 26 |
| 小米路由器设置教程          |    |

## D-Link 路由器设置教程

### 一、 路由器恢复出厂设置

### Reset 按钮重置方法:

在路由器带电的情况下,用尖状硬物(例如曲别针/笔芯)按住电源插孔旁边的 reset 键 5 秒以上,当 d-link 路由器的所有指示灯都熄灭,表示已经成功的恢复到了出厂设置。

|     | - |   |                  |         |       | 0V-0.8A |   |
|-----|---|---|------------------|---------|-------|---------|---|
| ÷ ) |   |   | Part State State |         | •     | 0       |   |
| 1   | 4 | 3 | 2 1              | INTERME | RESET | AC      | - |

### 管理界面重置方法:

1、登录管理界面:在浏览器中输入:"http://192.168.1.1"并按回车键,在弹出的对话 框中输入"用户名"和"密码"(默认用户名是 admin,密码为 admin 或者为空,如已更改用户 名 和 密 码 ,则 输 入 你 更 改 后 的 用 户 名 与 密 码 ) 后 ,点 击 "确 定 "。

| D-Li | <b>mk</b>            |                 |
|------|----------------------|-----------------|
|      | <b>臺录</b><br>登录到路由器: |                 |
|      |                      | 用户名<br>密码<br>登录 |

2、登录进配置页面后,选择工具,在左侧选择系统设定,然后点恢复设定

| <b>D-Lim</b>                 | k                                      |                      |               |            |
|------------------------------|----------------------------------------|----------------------|---------------|------------|
| DI-524M                      | 设置                                     | 进阶设定                 | 具工            | 2          |
| 管理者设置<br><u>系统设定</u><br>初体更新 | 系统设置<br>目前的系统设定可以被储备份档可以被上载到本线<br>系统设置 | 都存成一个档案到您的硬盘。<br>皮置。 | 中, 这个档案或从其它DI | -524M备份    |
|                              |                                        | は没定値到本机硬盘 :          | 6份目前设定值       | <u>晓</u> ) |

| DI-524M | 设置                    | 进阶设定                | 工具              |  |  |
|---------|-----------------------|---------------------|-----------------|--|--|
| 管理者设置   | 系统设置                  |                     |                 |  |  |
| 系统设定    | 目前的系统设定可以被信           | 诸存成一个档案到您的硬盘。<br>#罢 | 中, 这个档案或从其它DI-5 |  |  |
|         | 留切相可以做工歌到43           | <u>火日</u> 。         |                 |  |  |
|         | 系统设置                  |                     |                 |  |  |
|         | 备份目前设定值到本机硬盘: 备份目前设定值 |                     |                 |  |  |
|         | 从本                    | M页清息<br>\$机硬盘       |                 |  |  |
|         | 恢复                    | [设定至 🕐 悠想把当         | 4前设置改为默认设置吗?    |  |  |
|         |                       | 确定                  | 取消              |  |  |
|         |                       |                     |                 |  |  |

3、跳出提示框,是否确定要将所有的设置复位到出厂默认状态,点击确定即可。

然后系统会自动重起,里面的设置都恢复出厂设置,要重新设置过了。

二、进线插 WAN 口(Internet 端口)

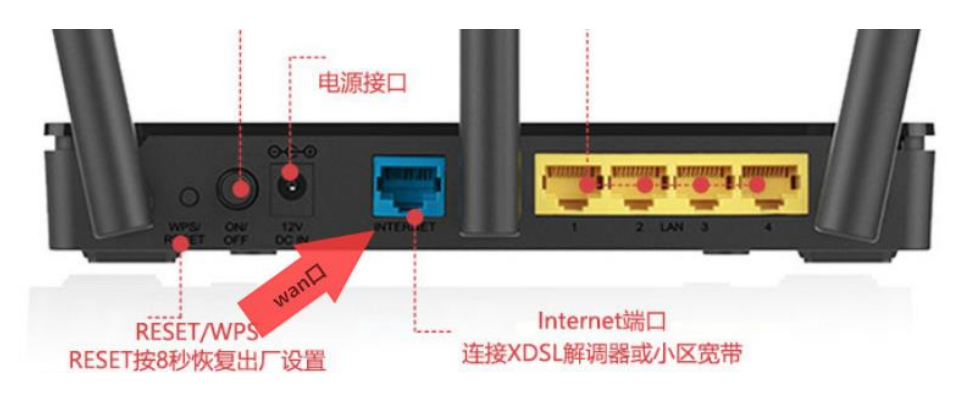

### 三、进入路由器管理页面设置

1、登录管理界面:在浏览器中输入: "http://192.168.1.1"并按回车键,在弹出的对话框中输入"用户名"和"密码"后, 点击"确定"。

| D-L | ink —                |               |
|-----|----------------------|---------------|
|     | <b>登录</b><br>登录到路由器: | 用户名<br>密 码 登录 |

2、点击"设置"——>"互联网连接向导"

| DIR-600M                                    | 设置                               | 高级       |
|---------------------------------------------|----------------------------------|----------|
| 设置向导                                        | 互联网设置:                           |          |
| 无线设置                                        | 您可以通过向导或引                        | 手动设置两种方法 |
|                                             | 保存设定不保                           | 存设定      |
|                                             | 互联网连接向导                          | :        |
| 2                                           | 如果您想通过我们的                        | 的互联网连接向导 |
|                                             | 互联网连接向导                          |          |
| 3、点击"下一步"——>动态                              | IP 地址(DHCP )"——>点击" <sup>一</sup> | 下一步"     |
| 上网方式选择                                      |                                  |          |
| 请选择互联网连接方式:                                 |                                  |          |
| <ul> <li>静态IP地址<br/>如果您的上<br/>项。</li> </ul> | (Static)<br>网方式需要输入固定的IF         |          |
| ● 动态IP地址                                    | (DHCP)                           |          |
| 如果您的上                                       | 网方式需要自动获取IP地                     |          |
| 武市抜亏(I     加里你的上     加里你的上                  | ϓϒΟΕ)<br>网方式导流号方式共全型             |          |
| 带使用这种                                       | 方式上网。                            |          |

4、设置主机名:"主机名"请根据 ISP(互联网运营商)的要求确定是否需要填写。如果 ISP 未要求,则不必填写此项。

|     | 动态IP(DHCP)                                                    |
|-----|---------------------------------------------------------------|
|     | 使用动态获取IP地址的方式连接到互联网。                                          |
|     | 主机名:DIR-600M<br>提示:主机名称根据ISP(互联网运营商)的要求确定是否需要填写。              |
| 称)— | 5、无线网络名称设置:"无线 SSID"用户自定义设置(PS:无线 SSID 就是无线网络名<br>——>点击"下一步"。 |
|     | 无线网络标识                                                        |

| 设置无线网络标识(SSID) |          |              |  |
|----------------|----------|--------------|--|
|                | 无线\$SID: | D-Link_192ly |  |

6、无线加密设置:"加密方式"选择: 激活 WPA PSK+WPA2 PSK 自动(增强)——>"WPA 共享密钥"用户自定义设置,就是无线网络的密码——>点击"下一步"。PS:其它选项保持默认即可。

|           | 加寧方      | f·激活WPA     | PSK+WPA2 PSKE  | (1)(1)(1)(1)(1)(1)(1)(1)(1)(1)(1)(1)(1)( |   |
|-----------|----------|-------------|----------------|------------------------------------------|---|
|           | WPA筧     | 法: TKIP+AES | V              | [4/]()有3式/                               |   |
|           | WPA共享密   | 钥: [        | (III)<br>(III) | 日显现                                      | 2 |
| 7、完成设置:点击 | ;"保存设定"。 |             |                |                                          |   |
| 设置完成!     |          |             |                |                                          |   |

TP\_LINK 路由器设置教程

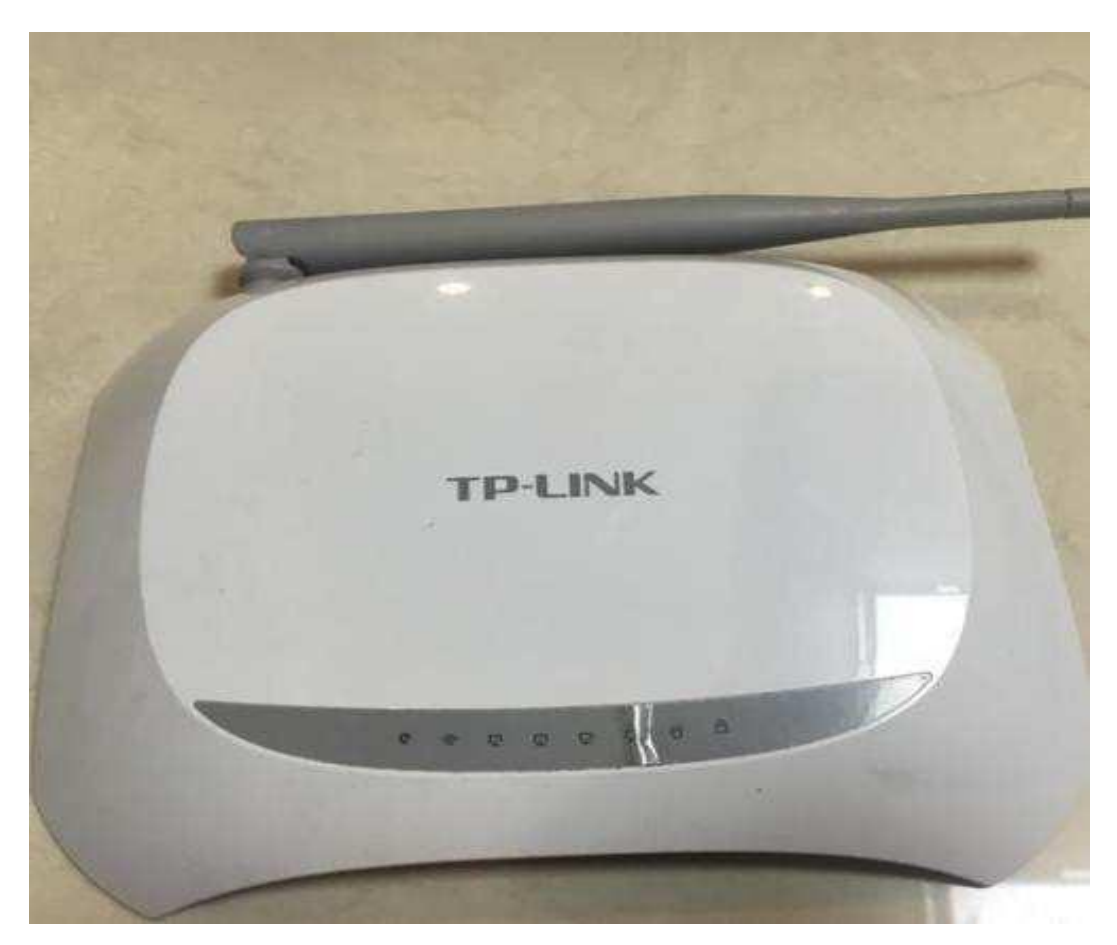

# 一、路由器恢复出厂设置:

长按 Reset 键约 5-10 秒, 就可以将 tplink 路由器恢复出厂设置了。

(注意: 部分型号的 tplink 路由器,恢复按钮 Reset 键是在一个小孔当中,无法用手直接 操作。此时,请找一个牙签、针或者圆珠笔来操作,才能按住里面的 Reset 键的。)

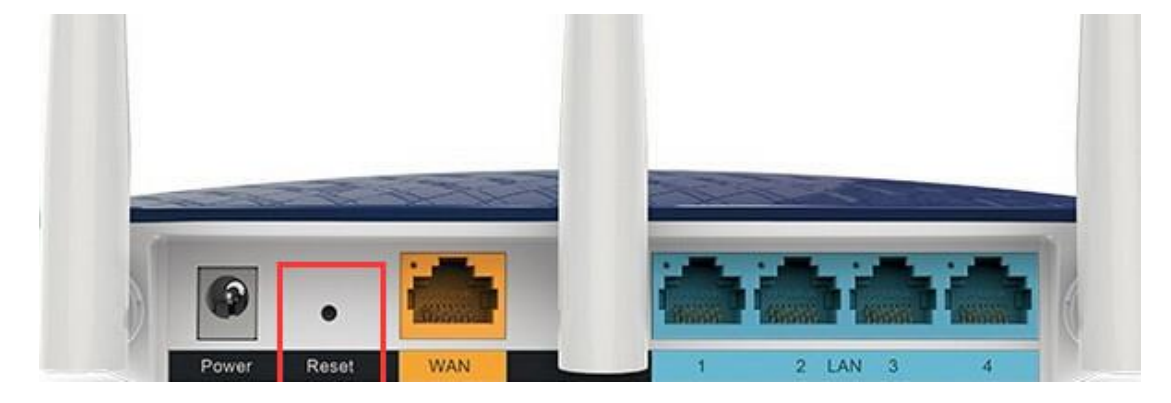

# 二、进线插 WAN 口

一般来说,在 TP-Link 路由器上有 5 个网线接口,**1 个 WAN 接口**,4 个 LAN 接口 (1\2\3\4) (和其他几个口颜色不一样的就是 WAN 口)。

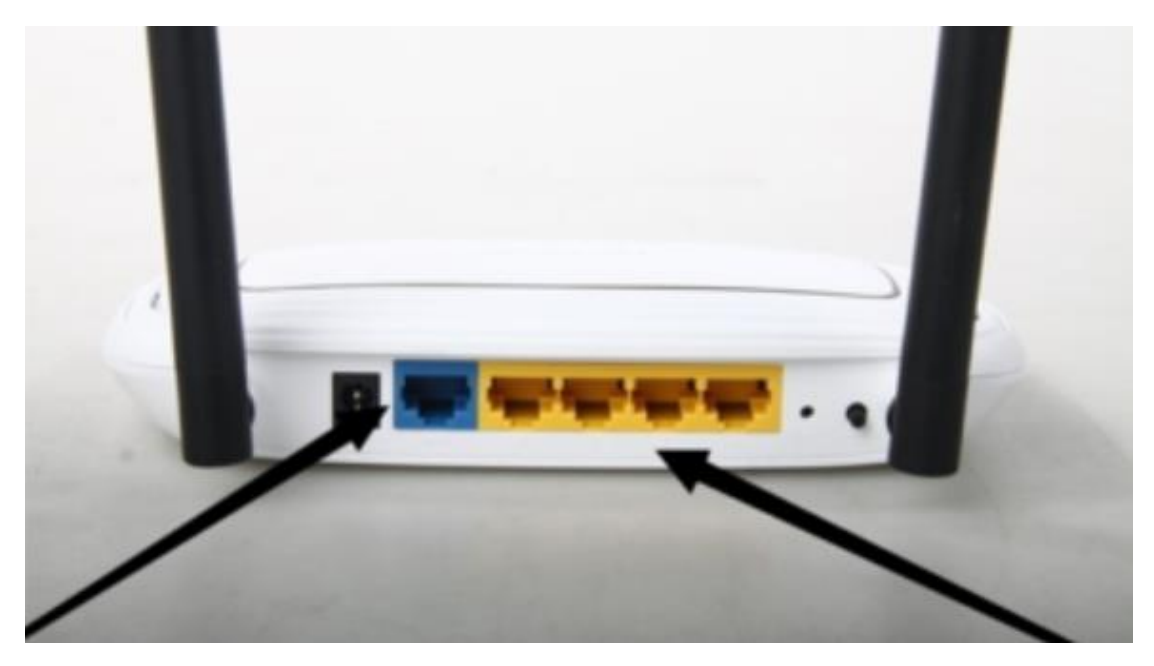

WAN 接口用网线连接到光猫的网口(LAN 口)上面;如果你家的宽带并没有用到光猫,

那么是需要把入户的网线,插在 TP-Link 路由器的 WAN 接口上面的。

电脑用网线连接到 4 个 LAN 接口中的任意一个接口即可, 完整的连接如下图所示。

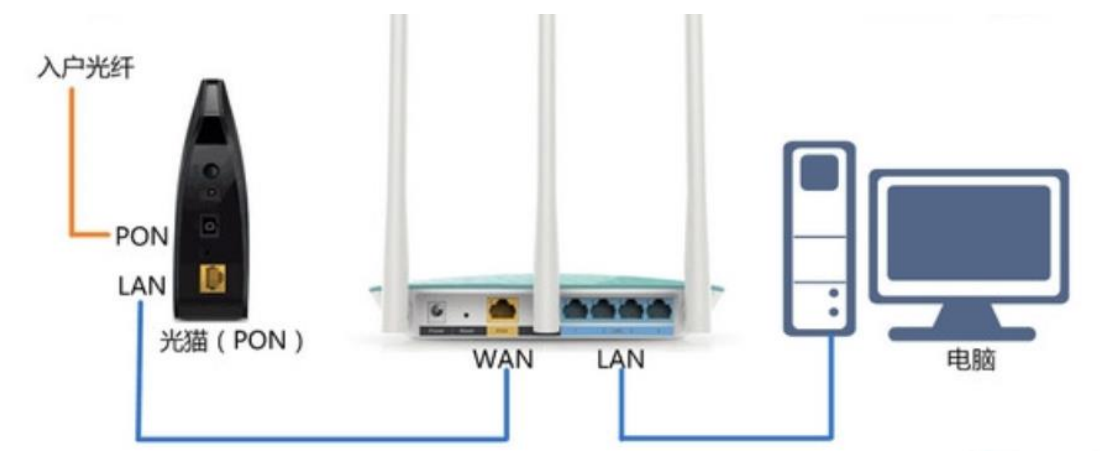

# 三、进入路由器管理页面设置

确认密码

1.1、对于新版 TP-Link 路由器,打开浏览器输入 tplogin.cn,会先出现创建登录密码的页 面。此时,用户可以重新设置一个登录密码,之后登录进入管理页面。

|      | tplogin.cn |                    | Q     | $\rightarrow$ × | 🥖 空白页  |
|------|------------|--------------------|-------|-----------------|--------|
| 0    | 浏览器中输入     | 管理地址               | Ξ.    |                 |        |
|      |            |                    |       |                 |        |
| 设置密码 | ••••••     | 2                  | 设置管理  | 密码              |        |
|      | 密码长度为6-    | 32个 <del>字</del> 符 | ,最好是数 | 牧字、字母.          | 、符号的组合 |

3

确定

......

4 点击 确定

再次输入密码

1.2、对于老版 TP-Link 路由器, 打开浏览器输入 192.168.1.1, 会提示输入用户名、密码, 都输入 admin, 进入管理页面。

STATISTICS. 深圳市替联技术有限公司 **FP-LINK** TL-R402 格: 9V-50Hz 0.8/ IN WARRANT WARRANT SIP-索石

2、在这里进行自动获取 IP 设置: 找到上网设置, 然后选择自动获取 IP 地址, 然后点下一步即可。

| 1 1 | 理员密码   | 2上网设置     | 3无线设置      |           |            |  |
|-----|--------|-----------|------------|-----------|------------|--|
|     | 上网设置   |           |            |           |            |  |
|     | 已检测到您的 | 上网方式为自动获用 | 风中地址,19地址将 | 自动从运营商处获取 | ,请点击下一步继续。 |  |
|     |        |           | 上网方式       | l动获得IP地址  | ·          |  |
|     |        |           |            | 下一步       |            |  |
|     |        |           |            |           |            |  |
|     |        |           |            |           |            |  |

- 路由设置
   无线设置

   ♪ TP-LINK ID

   上网设置

   上网设置

   た状没置

   たい口设置

   たい口设置

   た状行我

   た状行我

   た状行我

   たが行我

   どの時理長案母

   年の時間

   が作時で
   で

   なが行我

   が作政管理長案母

   の
- 3、设置 WiFi 名称和密码:点击无线设置,如下图,在框中改名称和密码,最后保存。

斐讯路由器的设置:

第一步:重置路由器

第一种方法:

1、在斐讯路由器的机身上,有一个复位按钮: RESET;请在你自己的斐讯路由器上,找到这个复位按钮。

2、先把斐讯路由器接通电源,然后一直按住复位按钮:RESET不要松 开,然后观察斐讯路由器上的指示灯,当所有LAN口指示灯同时熄灭,并重新 闪烁的时候,松开复位按钮即可。这时候表示复位成功,斐讯路由器正常重 启。

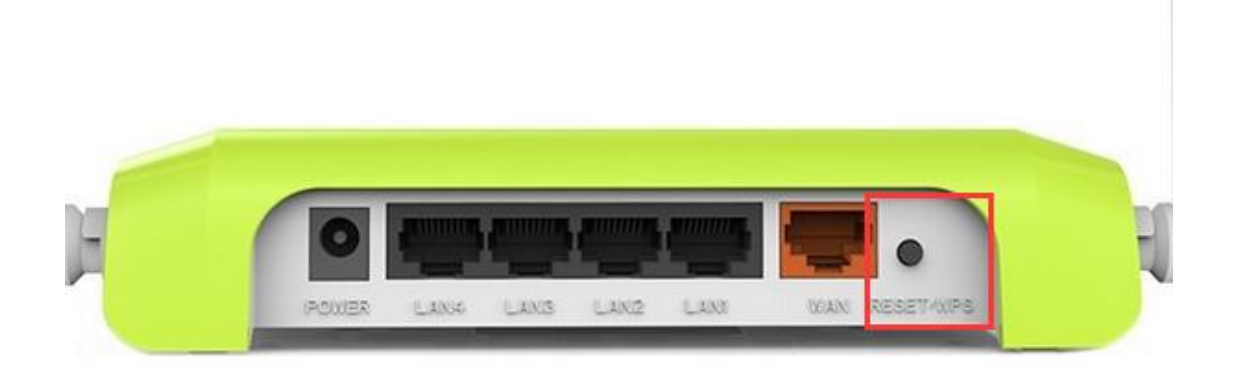

第二种方法: (此以 K2 型号为示例)

 在浏览器中输入斐讯路由器的设置网址: p.to (一般在路由器的背面写有), 打开登 录页面——>输入"管理密码"(默认管理员与密码都为 admin), 登录到设置界面。

| 🖻 K2 📉 🗙                               | ±           | 35  |     | X  |
|----------------------------------------|-------------|-----|-----|----|
| ← → C ① p.to                           |             | 9   | 1 1 | ÷  |
| 🔢 应用 🚺 报刊杂志网站大全_沪 🔮 Keyword Tool: FREE | 🛚 🗏 【新提醒】大学 | 门户。 |     | >> |
|                                        |             |     |     |    |
|                                        |             |     |     |    |
|                                        |             |     |     |    |
|                                        |             |     |     |    |
|                                        |             |     |     |    |
|                                        |             |     |     |    |
|                                        |             |     |     |    |
|                                        |             |     |     |    |
|                                        | 已住我的密码      |     |     |    |
| 受录                                     |             |     |     |    |
|                                        |             |     |     |    |
|                                        |             |     |     |    |

注意问题:

如果你不知道斐讯 K2 路由器的管理密码,不能登录到斐讯 K2 路由器的设置页面,那么将无法使用此种方法来重置斐讯 K2 路由器了。这时候请使用方法一中介绍的内容,来重置斐讯 K2 路由器。

2、 点击右上方的"高级设置"选项打开

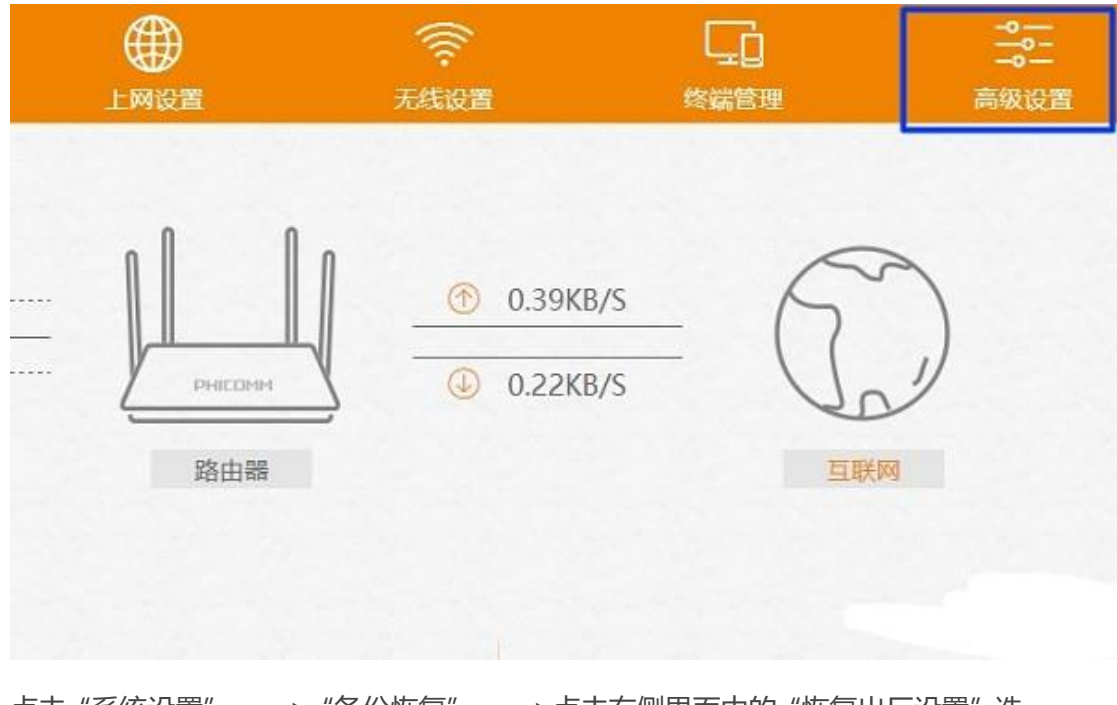

- 3、 点击"系统设置"——>"备份恢复"——>点击右侧界面中的"恢复出厂设置"选
  - 项,如下图所示

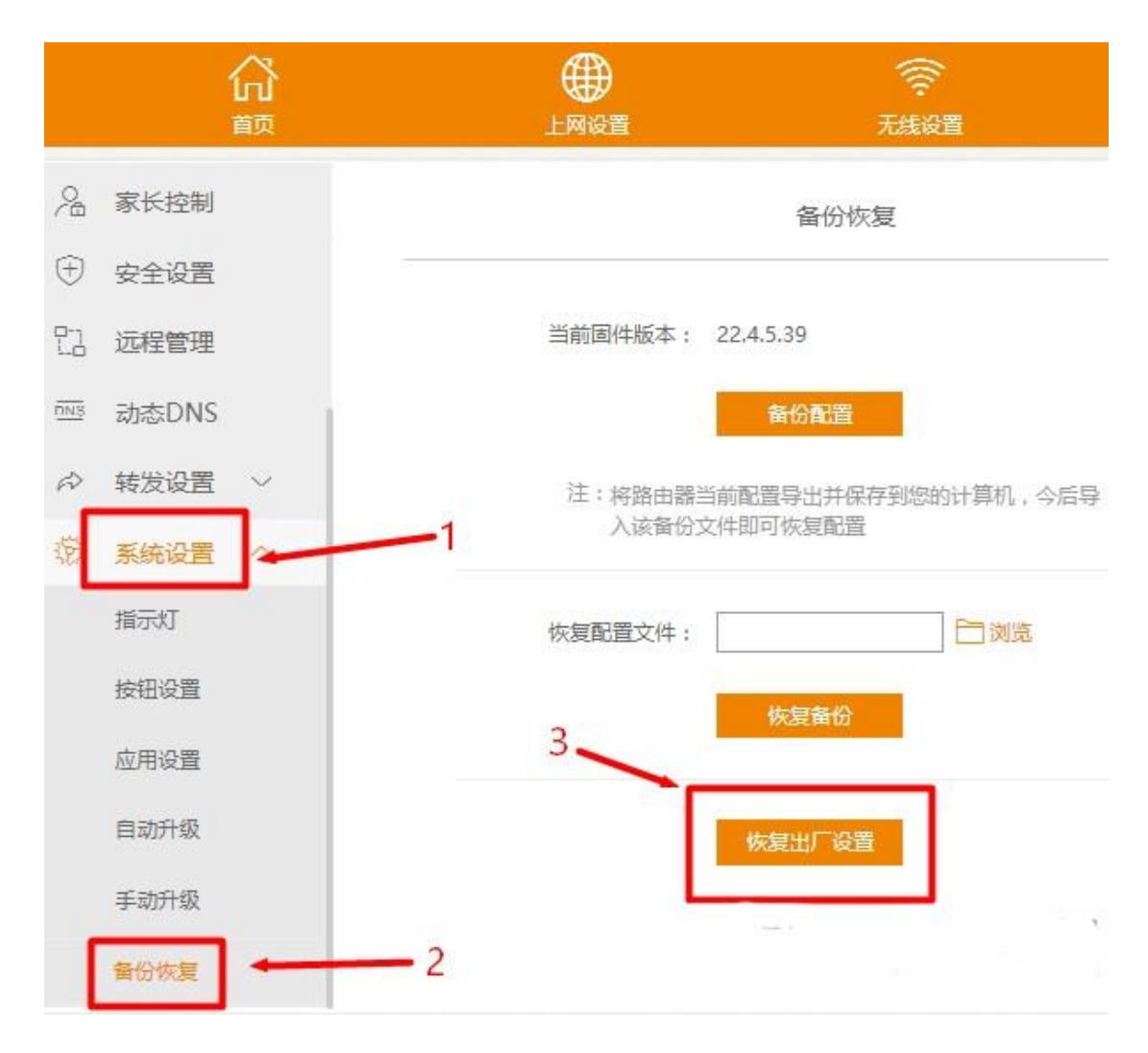

4、 在弹出的对话框中点击"确定",如下图所示。

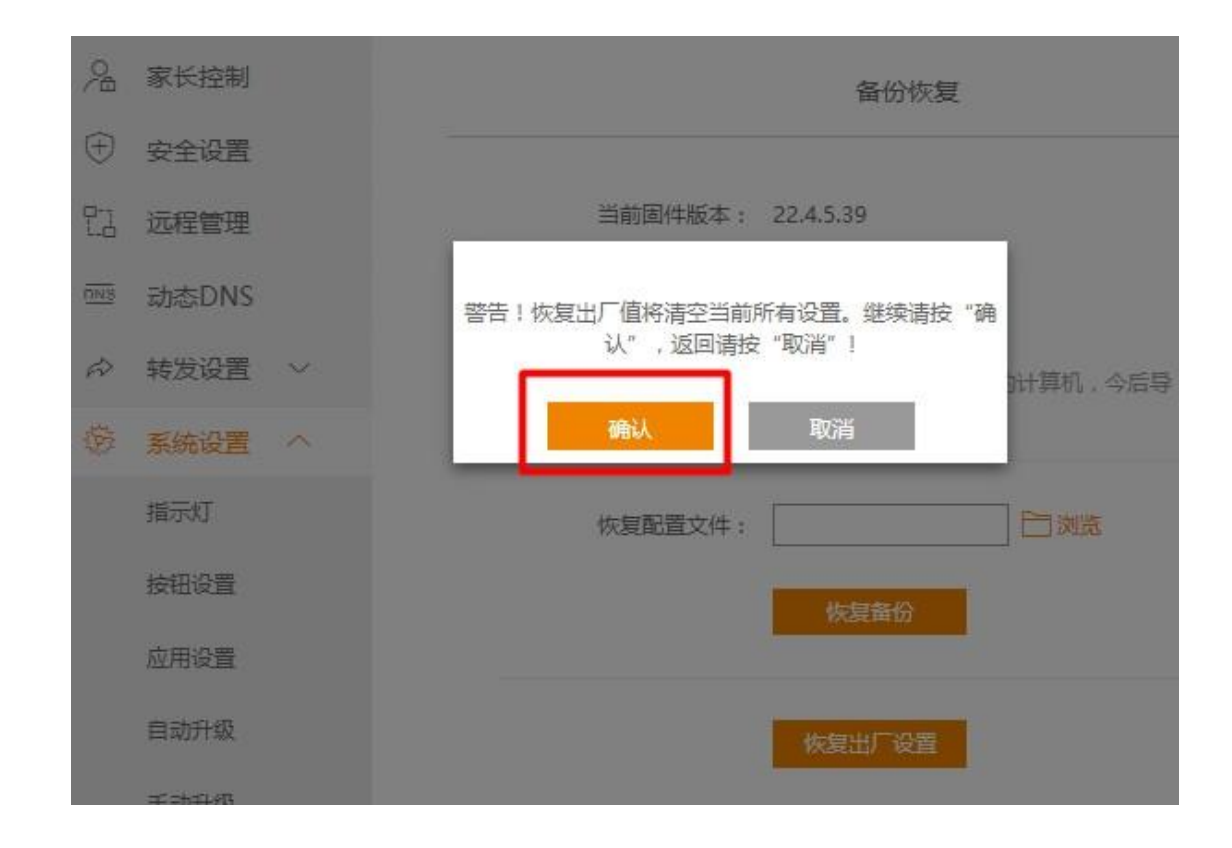

#### 5、 然后斐讯 K2 路由器就会恢复出厂设置了, 可以看到恢复出厂设置的进度, 如下图。

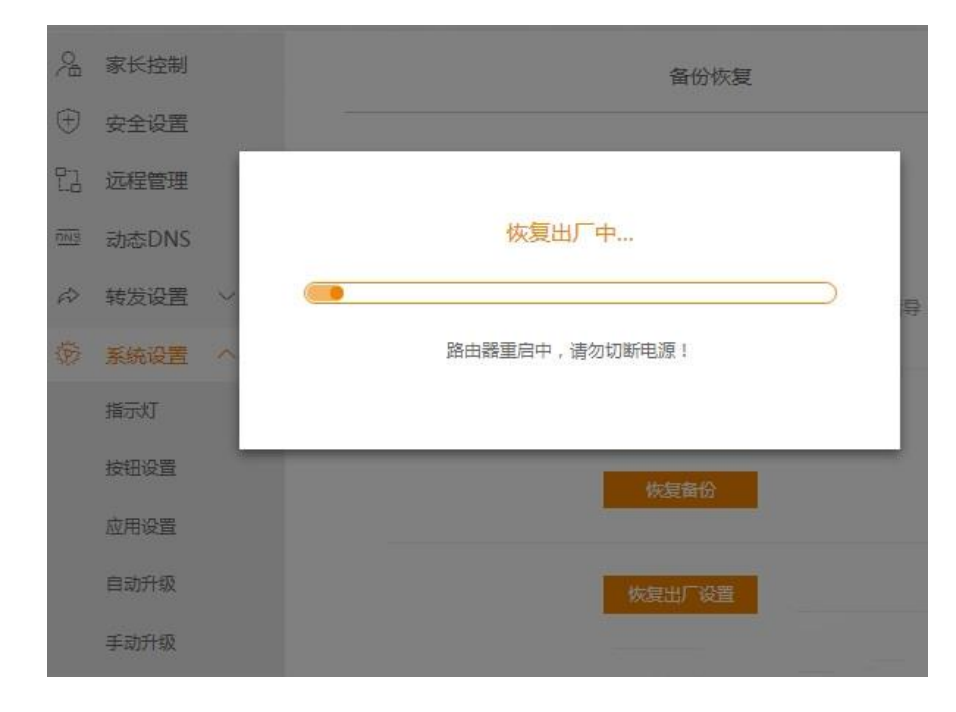

以上 2 种方法,都可以用来把斐讯 K2 路由器恢复出厂设置。第一种方法在任何情况下都可以使用,没有限制条件。第二种方法,要求用户必须知道这台斐讯 K2 路由

器的管理密码,能够成功登录到设置页面。

第二步: 连接网线

将网线 (主线) 与 WAN 口相连。

在路由器背面有两种颜色不一样路由器网线接口: WAN 口与 LAN 口。网线接口少的便是

WAN 🗆 .

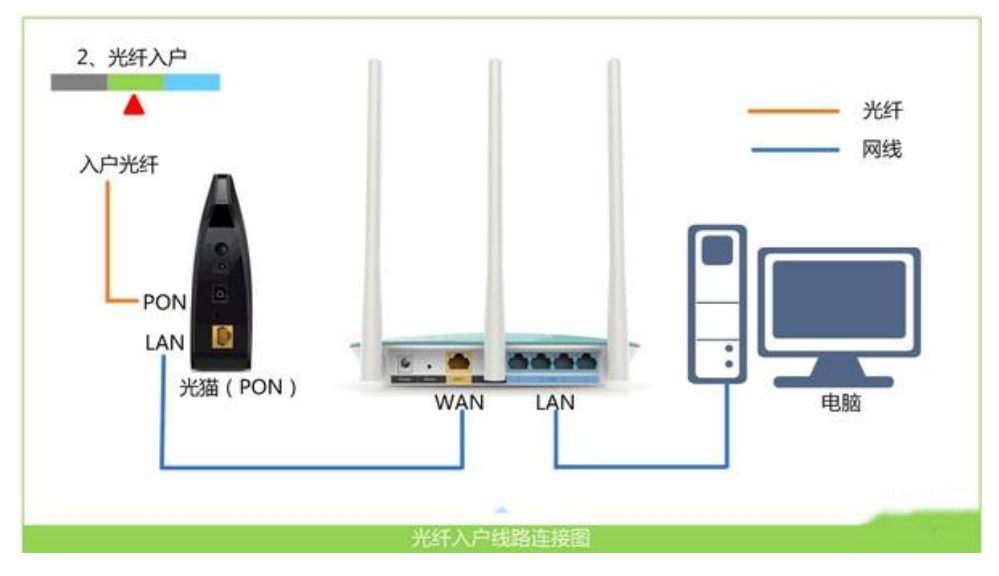

例如图中的黄色接口

注意问题:

(1)、正确连接斐讯路由器后,电脑暂时就不能上网了。待这台斐讯路由 器设置成功后,电脑自动就能上网。

(2)、设置斐讯路由器时,不需要电脑能够上网的。只要连接正确,用电脑浏览器就能打开斐讯路由器设置页面,对其进行设置。

第三步:登录管理界面(以斐讯 k2 路由器为例)

管理地址一般在路由器背面写有,不同型号路由器登录地址不大相同例如: 斐讯 k2 路由器为 p.to 或 192.168.2.1 或 <u>http://phicomm.me/</u>

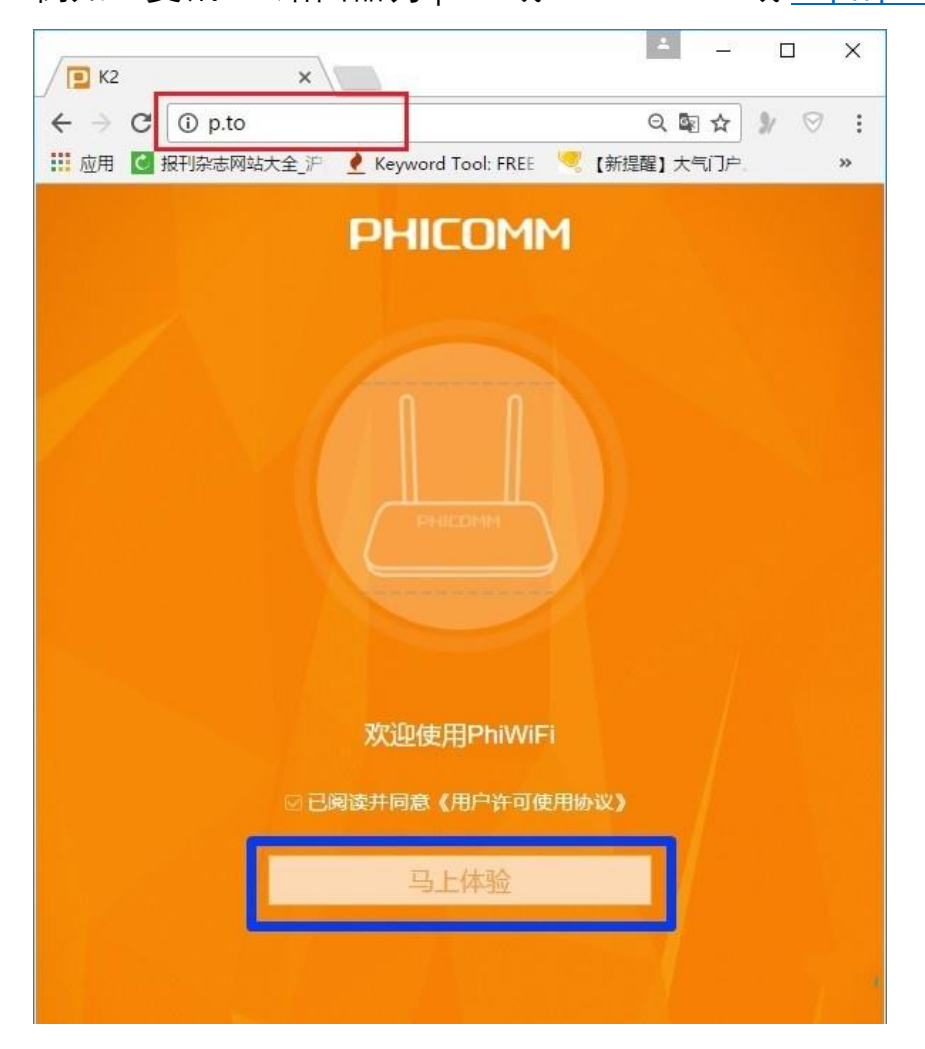

图为打开斐讯 k2 路由器的管理界面。

第四步: 输入管理员密码或账号

如果需要输入,密码和账号默认都为 admin。或者在路由器的背面或说明书中寻找。

有的路由器为用户自己创建密码或账号。

第五步:设置上网参数

### 2) 、自动获取 动态 IP (DHCP)

在未使用路由器情况下,电脑连接猫(入户宽带网线)后,自动就可以上网。

如果你的宽带与上面描述的一致,那么斐讯 K2 路由器中的"上网方 式",就应该选择:自动获取——>然后设置"无线名称"、"无线网络密 码"——>点击"完成"。

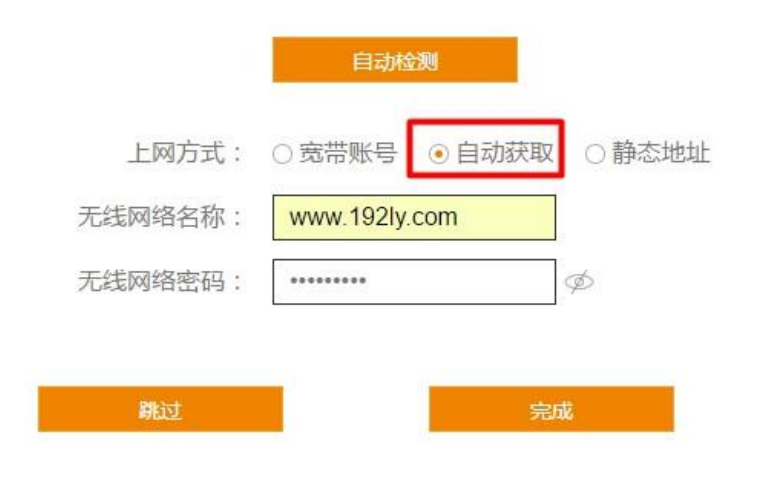

第六步:此时, 斐讯 K2 路由器会自动重启。如果前面的设置都正确,那 么重启后,都可以正常上网了网

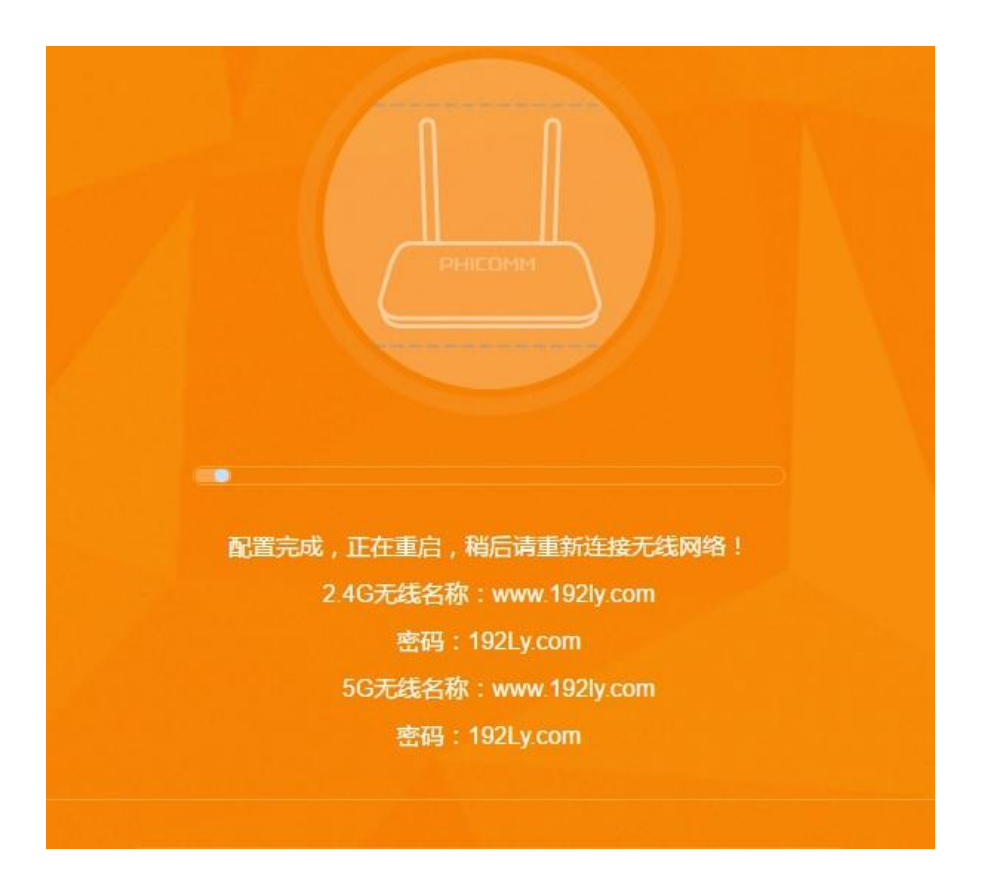

第七步: 检测是否成功

1、重启后会自动打开登录页面——>输入: admin——>点击"登录"按

| 钮, 重新登录到斐讯 | K2 的设置页面。 |
|------------|-----------|
|------------|-----------|

| 密码: |         |  |
|-----|---------|--|
|     | □记住我的密码 |  |
| -   | 登录      |  |
|     |         |  |

温馨提示:

如果斐讯 K2 路由器重启后,浏览器没有自动打开登录页面。请手动在浏 览器地址栏输入: p.to 或者 192.168.2.1 打开。

2、点击"设备信息",如下图所示

| PHI | ICOMM                                                                   | 品                       |                  |            | <b>?</b> ;;<br>理 高级设置 |     |
|-----|-------------------------------------------------------------------------|-------------------------|------------------|------------|-----------------------|-----|
|     | 「<br>」<br>一<br>一<br>一<br>一<br>一<br>一<br>一<br>一<br>一<br>一<br>一<br>一<br>一 | ● 2.4G<br>- LAN<br>₩ 5G | Decoret<br>路由器   | @ 22.(<br> | 00B/S                 | 日期网 |
|     | 设备信息                                                                    | ]                       | <b>公</b><br>访客网络 |            | <b>()</b><br>无线扩展     |     |

3、查看"WAN 口状态",来判断斐讯 K2 路由器设置是否成功。

如果"WAN 口状态"选项下的"IP 地址"、"子网掩码"、"默认网 关"、"DNS 服务器"后面有 IP 地址参数,说明斐讯 K2 路由器设置成功,可 以正常上网了。

| <mark>ふ</mark> |                |               | <b>~~~~</b><br><b>~~~</b><br>高级设置 |                |
|----------------|----------------|---------------|-----------------------------------|----------------|
|                |                |               |                                   | 设备信息           |
| 系统             | 充信息            |               |                                   |                |
| 运行             | 时间:28分,1       | 0秒            |                                   | 软件版本:V21.4.6   |
| 设备             | 理号:K2          |               |                                   | 硬件版本:A2        |
| WA             | N口状态           |               |                                   | LAN口状态         |
|                | 方式:DHCP        |               |                                   | IP地址:192.168.2 |
| IP地            | 3址:192.168.3.7 | 71            |                                   | 子网掩码:255.255   |
| 子网             | 1掩码:255.255.1  | 255.0         |                                   | MAC地址: CC:81:  |
| 默认             | 网关:192.168.    | 3.1           |                                   |                |
| DNS            | S服务器:192.16    | 8.3.1;0.0.0.0 |                                   |                |

MAC地址: CC:81:DA:02:56:18

# 水星(MERCURY)路由器设置教程

# 一、路由器恢复出厂设置

1、长按 RESET 约 5—10 秒

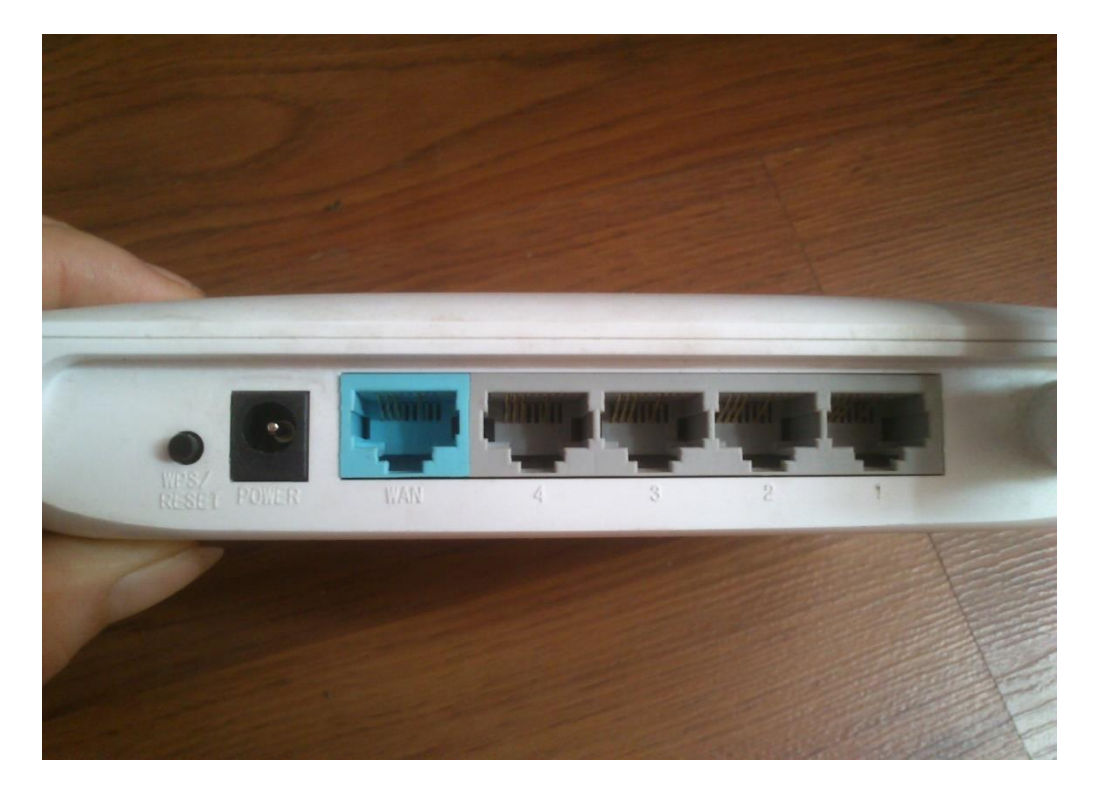

二、进线插 WAN 口

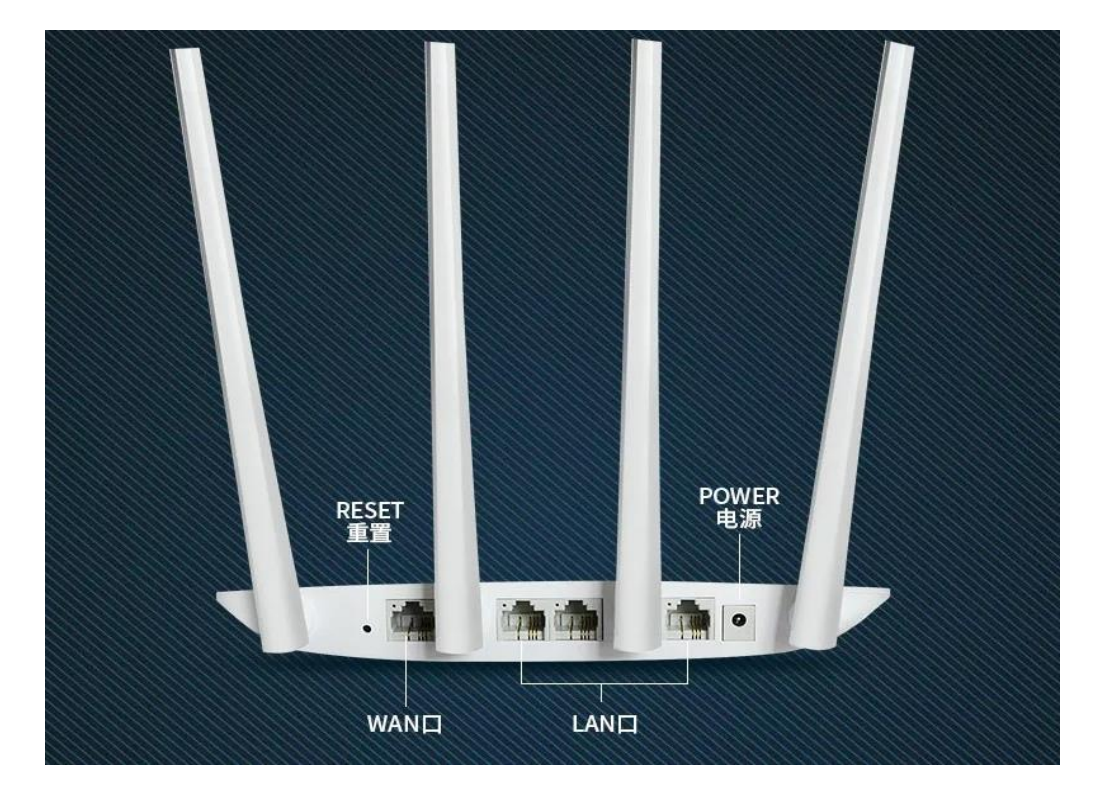

### 三、进入路由器管理页面设置

1、首先打开浏览器,然后输入水星路由器登陆地址: 192.168.1.1 (或者 melogin.cn 设置登录密码),输入完成后按回车键打开,首次登陆设置会要求先设置登陆密码,如下图所示:

| 为保护路由            | 器安全,请务必设置管理员密码                                                         |  |
|------------------|------------------------------------------------------------------------|--|
| 设置密码             | •••••                                                                  |  |
|                  | 6~15位数字、字母(区分大小写)、符号的组合, 避免使用有机<br>律的纯数字或字母, 以提升密码安全等级, 如838a56Dfc2K9c |  |
| 确认密码             | ••••••                                                                 |  |
| 注意: 确认<br>密码进入配置 | 是交前请记住并妥善保管该密码,后续配置路由器时需要使用该<br>置页面,如遗忘,只能恢复出厂设置,重新设置路由器的所有参           |  |

#### 注:

(一)、这个密码就是今后登陆水星路由器后台管理的密码,并不是WIFI密码, 是用来今后管理路由器用的,输入2次相同的密码后,点击底部的【确定】就可以完成密码设置了。然后会出现请输入管理员密码,就是刚刚设置的密码。
(二)如果是旧的路由器,会直接显示请输入管理员密码,恢复出厂设置后的默认密码。
驳不图是。

| MERCURY      | 300M无线宽带路 |
|--------------|-----------|
| 请输入管理员       | 密码<br>●   |
| <u>忘记密码?</u> |           |
|              | THA IL    |

3、登陆进入水星无线路由器后台管理界面后,点击左侧的【设置向导】开始跟着向导设

置。

| MERCURY                                                                                                    | 300M无线宽 |
|----------------------------------------------------------------------------------------------------|---------|
| <ul> <li>· 运行状态</li> <li>· 设置向导</li> <li>• 网络参数</li> <li>+ 无线设置</li> <li>· 带宽控制</li> <li>• DHCP服务器</li> <li>• 路由功能</li> <li>• 转发规则</li> <li>• 索卡物制</li> </ul> |         |
| + 防火墙<br>+ IP与MAC绑定                                                                                                    |         |

点击【下一步】,在接入方式页面选择【以太网宽带,自动从网络服务商获取 IP 地址(动态 IP)】接入。点击【下一步】

| 设置向导 - 开始                      |     |
|--------------------------------|-----|
| 本向导可设置上网所需的基本网络参数, 请单击"下一步"继续。 |     |
|                                |     |
| 若要详细设置某项功能或参数,请点击左侧菜单相关栏目。     |     |
| 一一步                            |     |
|                                |     |
|                                |     |
| 设置向导                           |     |
| 本路由器支持三种常用的上网方式,请您根据自身情况进行选择。  |     |
| ④ ADSL虚拟拨号(PPP ₀E)             |     |
| ● 以太网宽带 ,自动从网络服务商获取IP地址(动态IP)  |     |
| ◎ 以太网宽带,网络服务商提供的固定IP地址(静态IP)   |     |
|                                | 上一步 |

4、 设置 WIFI 名和密码: 点击无线设置

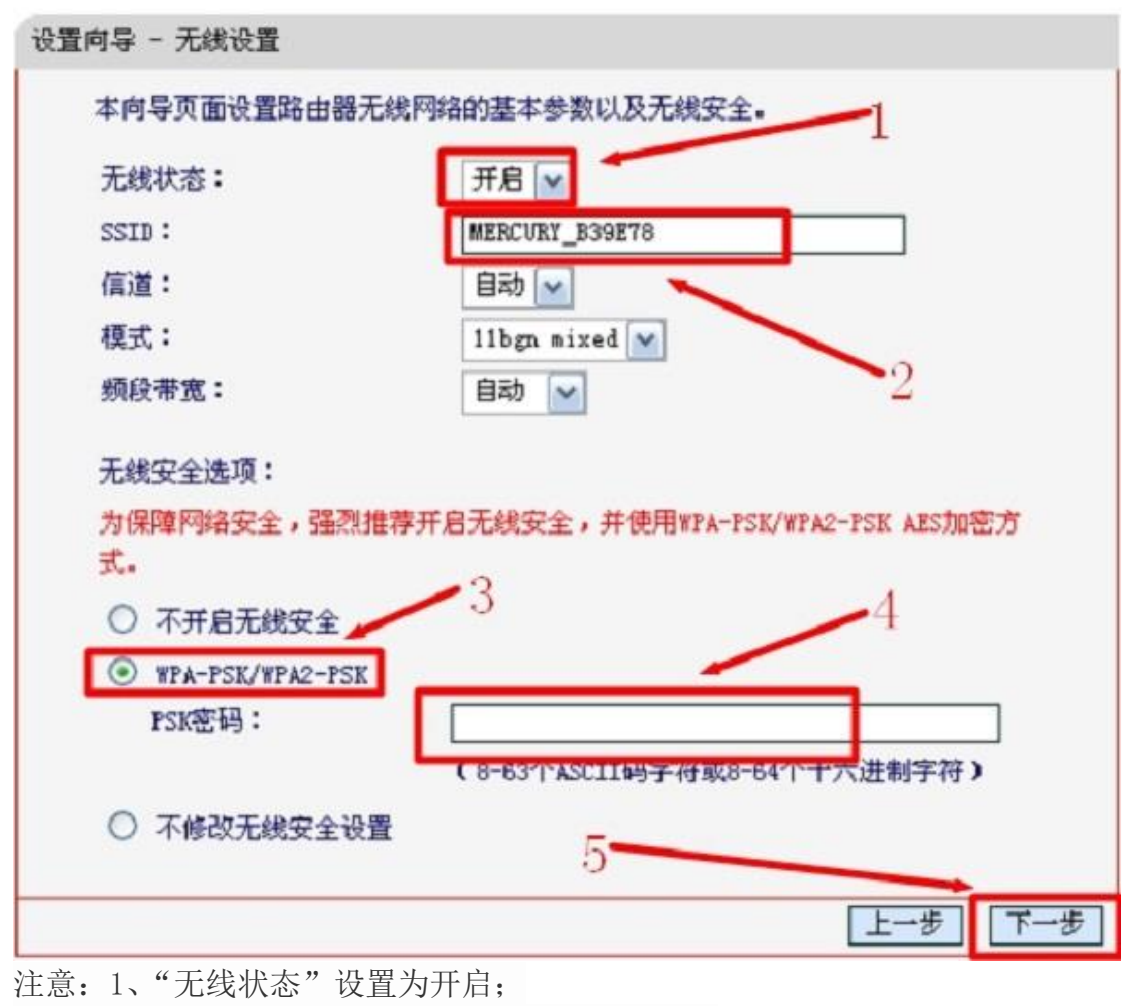

2、"SSID"为无线网络名称,可自行设置;

3、选择 "WPA-PSK/WPA2-PSK", "PSK" 密码为 WIFI 密码,设置完成后点 击下一步。

5、在保存页面,确认信息无误之后点击【保存】,之后系统会自动和无线网进行连接操 作,待所有的状态都显示【成功】,证明无线网设置成功,点击【完成】此时需要重新连 接无线网。输入新设置的密码即可无线上网了

# 腾达路由器设置教程

- 一、路由器恢复出厂设置
- 1、长按 reset 键 5~10 秒,之后便可以将路由器恢复出厂设置 (有的 reset 键并不是按钮,而是一个针孔,可以用牙签或针等工具插入操作)

在插网线的旁边有个孔或者有个按钮,旁边写着 reset

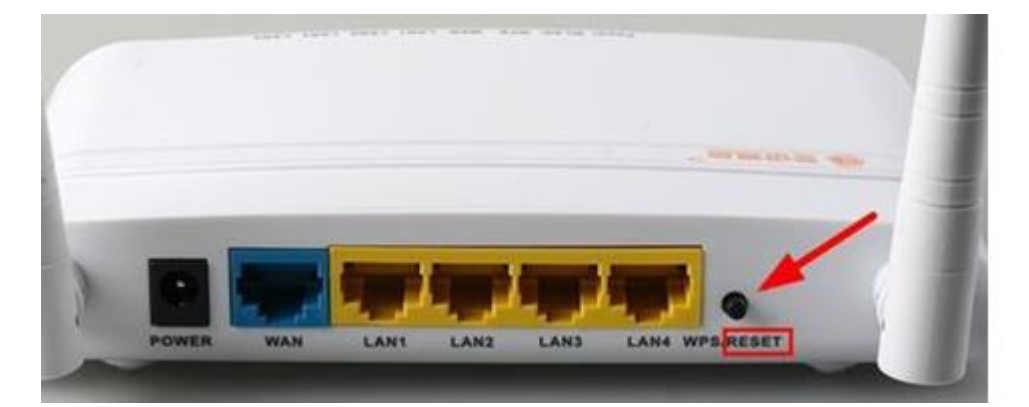

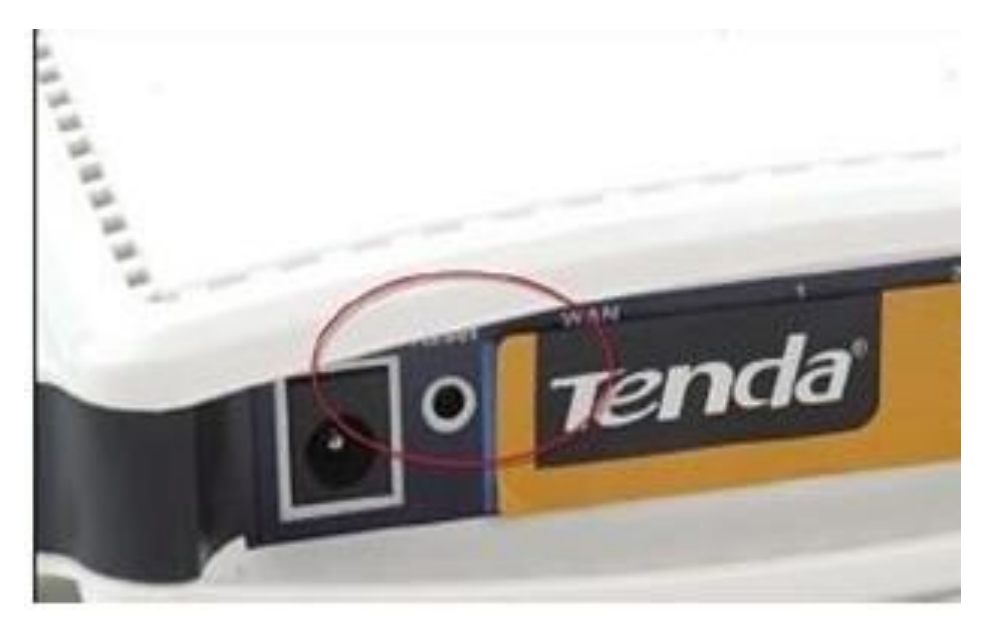

二、进线插 WAN 口

只有一个 WAN 口, 另外多个是 LAN 口, 那个与其它几个口颜色不一样的口就是 WAN 口

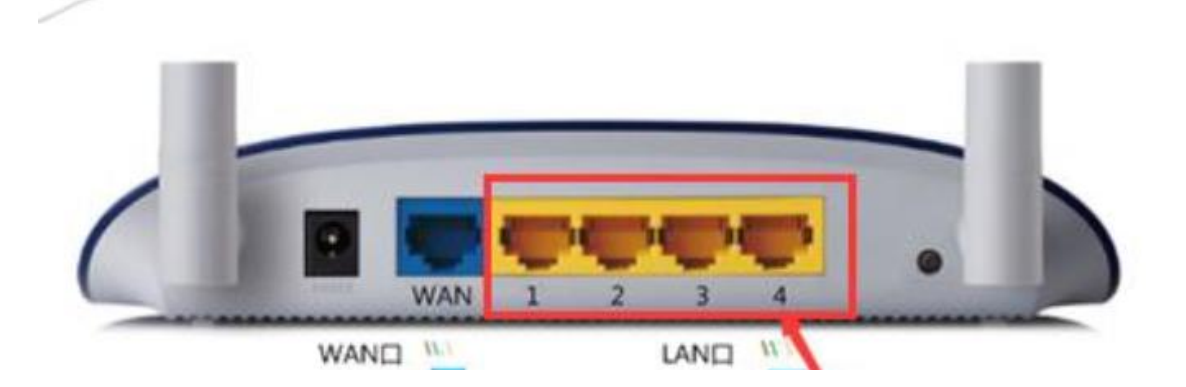

### 三、进入路由器管理页面设置

查看路由器机壳背板的贴纸,可以查看到登陆 IP 地址,这个地址就是用来登录路由器管理 界面的。

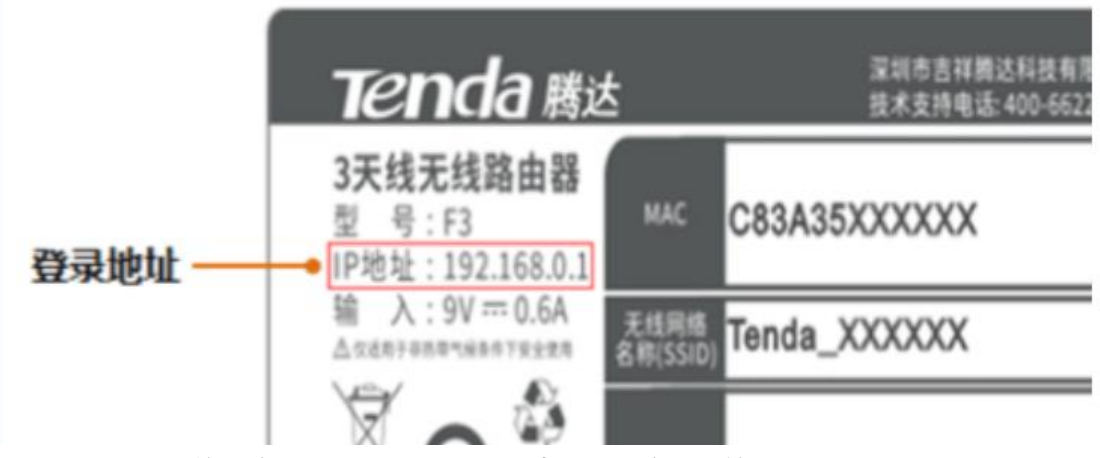

(注意:如果之前修改过路由器登录地址,请使用修改后的管理地址来登录。) 打开任意浏览器,如 IE 浏览器,在网页地址栏内输入路由器登录地址 192.168.0.1,再敲 击键盘上的 Enter 键,登录到路由器管理界面,需要输入登录密码,如下图所示:

| 登录           | 提示 |
|--------------|----|
| Ten          | da |
| ③ 随体中文       | •  |
| ▲ [22,22:03] |    |
| 登录           |    |
| 忘记密码?,       |    |
|              |    |

默认的登陆密码是 admin 自动获取 IP 的设置:

首先单击"上网设置"

| lenda            |  |
|------------------|--|
| 6 上网设置           |  |
| <b>WM</b> 网速控制   |  |
| 777 无线中继         |  |
| <b>WiFi</b> 定时开关 |  |
| <b>校</b> 》系统管理   |  |
|                  |  |

然后选择动态 IP

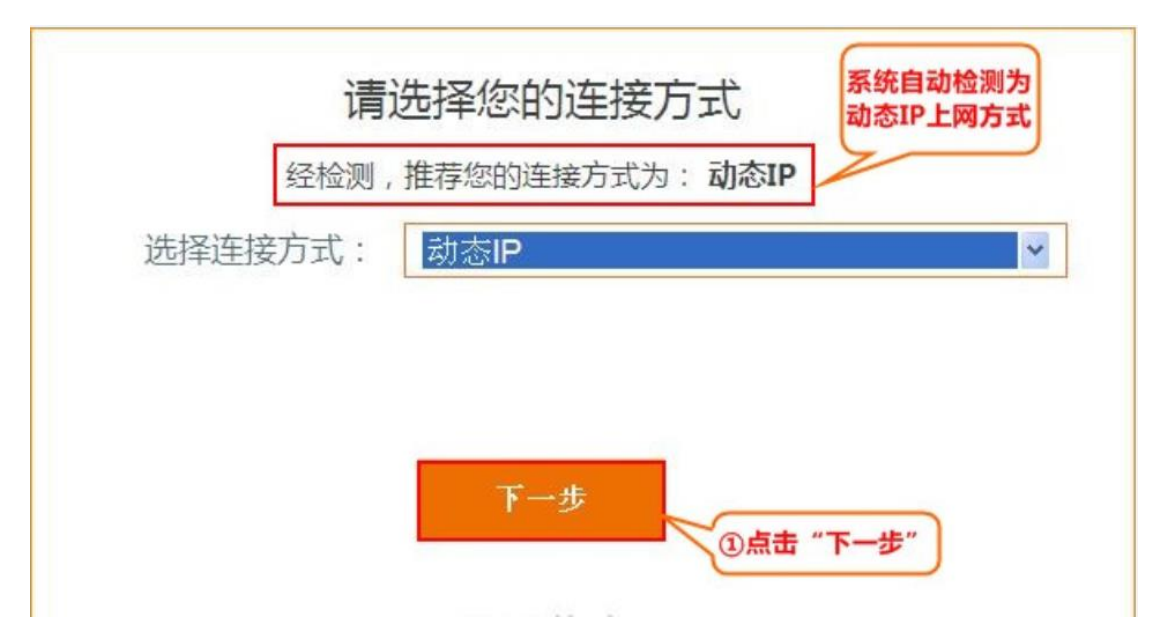

然后保存设置,路由器配置完成

小米路由器 DHCP 上网设置

1. 首先插上路由器的电源,如果是使用过的路由器,则用牙签插入背后的 reset 洞中按压十秒钟,进行"重置操作",如果是全新路由器,直接插上电源即可。

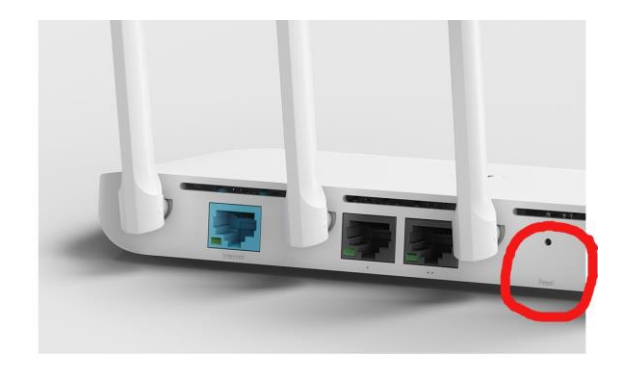

2.将外部进来的网线插入 internet 接口(WAN 口)一般与其他接口有明显不同(只有一个接口)。如果所用设备需要接网线,将路由器 LAN 口任意一个接出网线接入电脑。LAN 口个数为多个。

如图。

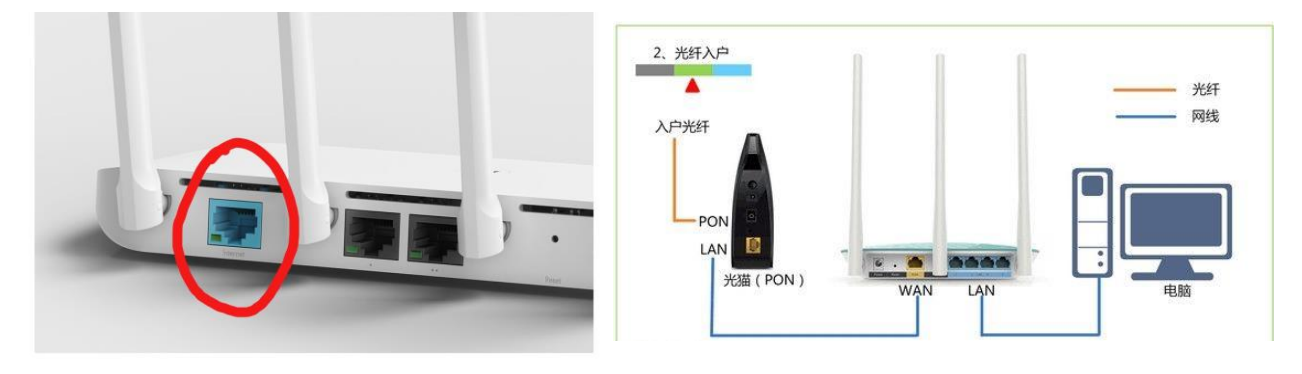

3.如果电脑需要连接无线网,那么就连接名字是 Xiaomi 开头的无密码无线网。连接后打开 浏览器,有时自动跳转至设置界面,若没跳转,在地址栏中中输入:<u>www.miwifi.com 或者</u> <u>miwifi.com</u>或者 192.168.31.1,点击打开路由器设置界面。界面如图。首次登陆时没有默认 管理员密码,需要自己设置一个管理员密码,一般设置与 WiFi 密码相同或者设为 admin。

| <ul> <li>「⇒ び」</li> <li>「☆ → び」</li> <li>「☆ miwifi.com</li> </ul> | ÷ -                                   | ) % | د<br>ا | ×  |
|-------------------------------------------------------------------|---------------------------------------|-----|--------|----|
| 🛄 应用 🖸 报刊杂志网站大全」沪                                                 | Keyword Tool: FREE 🕥 【新提醒】大气门户        |     |        | ** |
| 次迎                                                                | /  / /   -  <br>!使用小米路由器              |     |        |    |
|                                                                   | m                                     |     |        |    |
| 请先阅读《<br>【                                                        | 用户许可使用协议》后选择是否同意同意,继续加入《用户体验改进计划》     |     |        |    |
| ₹                                                                 | ↓ ↓ ↓ ↓ ↓ ↓ ↓ ↓ ↓ ↓ ↓ ↓ ↓ ↓ ↓ ↓ ↓ ↓ ↓ |     |        |    |
|                                                                   |                                       |     |        |    |
|                                                                   | MOMO_MI (家)                           |     |        |    |
| 请输入                                                               | 路由器管理密码                               | >   |        |    |
|                                                                   |                                       |     |        |    |

4\进入后点击**上网设置**,选择 DHCP,然后下面的内容自动获取,不用手动填,然后点击 **修改上网方式**。

|        | 1. | 点上网设置 |   |
|--------|----|-------|---|
| $\sim$ |    |       | ~ |

| ()<br>Wi-File |                        | ( <u>)</u> | (j)<br>Karfi |
|---------------|------------------------|------------|--------------|
| 上网方式          | 经过股票,建议使用的DHCP方式至抗 2 占 |            |              |
|               | DHCP DHCP              |            |              |
|               | 记载之型:DHCP              |            |              |
|               | 19世纪:192.168.1.3       |            |              |
|               | 子网境码: 255.255.255.0    |            |              |
|               | 默认同美:192.168.1.1       |            |              |
|               | DN5: 192168.1.1        |            | ]            |
|               | 3, 点                   | 击修改上网方式    |              |
|               | 修改上网方式                 |            | -            |

5、开启 DHCP 服务

先选择高级设置,在打开 DHCP 服务。

| DHCP服务            |                | 设为显示 ON | [<br>第一章  | 高级设置          |     |
|-------------------|----------------|---------|-----------|---------------|-----|
|                   | 192.168.2. 101 | Plant   |           |               |     |
|                   | 192.168.2. 150 | ALC POP |           |               |     |
|                   | 1440           | 相约(9)   |           |               |     |
|                   | 67             |         |           |               |     |
| 局域网IP地址           |                |         |           |               |     |
| 6、设置 WiFi         | 点击             | <br>i保存 |           |               |     |
| 点击 <b>常用设置</b> ,再 | 点击 WiFi 设      |         | WiFi,选择开启 | , 可以更改 WiFi 名 | 3称, |

入WiFi 密码, 点击**保存**。等待路由器重启之后就可以正常上网了。

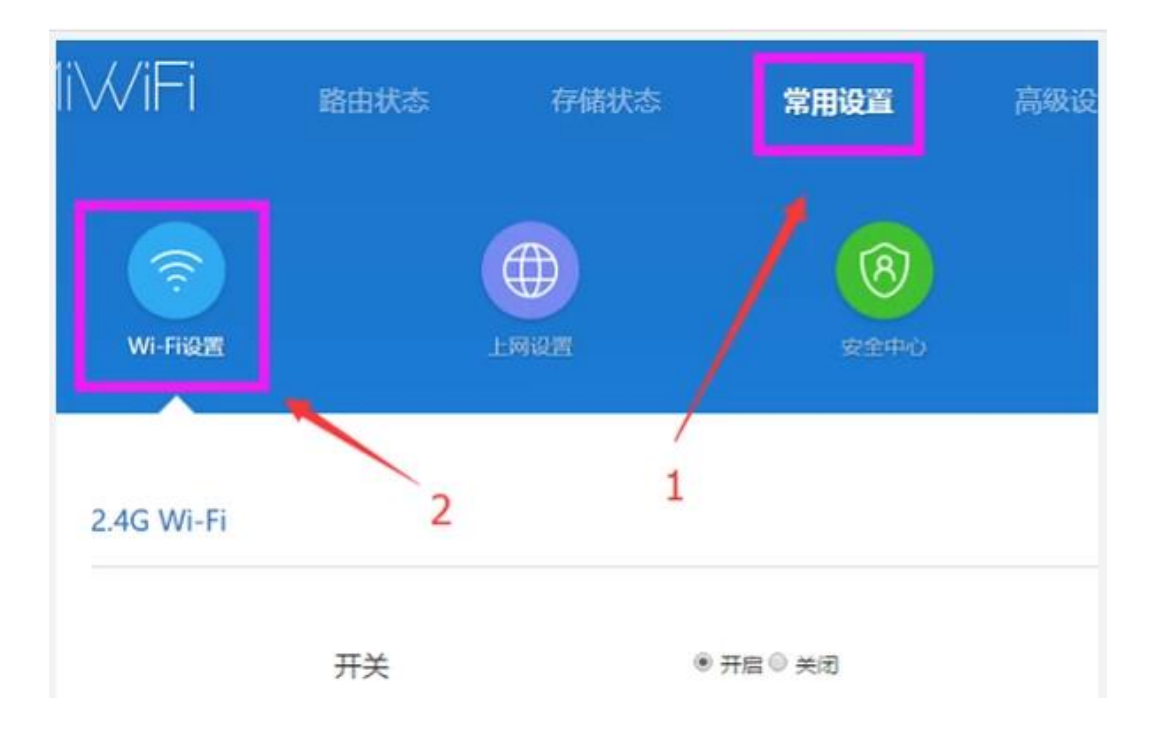